241016\_S7-300\_人机界面上 M 代码功能测试

测试说明:

- 1、在 HMI 上输入 M01--M99 代码,执行相应动作。
- 2、S7-300 PLC 不同于 NC 系统,相当于用户自己编辑 M01--M99 功能。
- 3、M代码测试分手动、自动测试。
- 4、用户自定义 M 代码功能测试, 配方功能测试。

硬件及软件说明:

- $1_{\sim}$  step7 V5.6+SP2, Wince flexible 2008 SP5 Upd2  $_{\circ}$
- 2、CPU 317-2PN/DP, 6ES7317-2EK14-0AB0/V3.2。
- 3、OP177B PN/DP, 6AV6642-0DA01-1AX1。

程序编辑说明:

1、在项目源文件里新建一个 FB500,使用 SCL 编程。根据需要,定义变量并编辑程序,保存并编译后,会在项目块文件里生成 FB500 功能块。后续修改 FB500 程序时,可以在源文件 里修改,也可以在块文件里修改,建议在源文件里修改。

2、在块文件里新建如下 DB、FC, DB500、DB510、DB511 需要在符号表里定义, 部分程序 使用符号地址编程。

| 序号 | 名称    | 功能说明                   |  |
|----|-------|------------------------|--|
| 1  | DB500 | HMI对象关连变量、手动测试相关变量。    |  |
| 2  | DB501 | FB500 背景数据块。           |  |
| 3  | DB510 | 自动测试相关变量。              |  |
| 4  | DB511 | 配方相关变量。                |  |
| 5  | FB500 | HMI 上输入 M 代码数据处理。      |  |
| 6  | FC500 | M代码手动测试。               |  |
| 7  | FC501 | M 代码自动测试, 8个 M 代码循环寻址。 |  |
| 8  | FC502 | M 代码自动测试,调用 FC501。     |  |
| 9  | FC503 | M 代码配方测试,用户自定义 M 代码。   |  |

3、部分程序编辑详见附件。

| Address | Name                 | Туре       | Initial value | Comment |
|---------|----------------------|------------|---------------|---------|
| 0.0     |                      | STRUCT     |               |         |
| +0.0    | m_auto_stop          | BOOL       | FALSE         |         |
| +2.0    | m_output_HMI_auto    | INT        | 0             |         |
| +4.0    | m_number_auto        | INT        | 0             |         |
| +6.0    | m_auto_reset         | BOOL       | FALSE         |         |
| +6.1    | m_auto_cycle         | BOOL       | FALSE         |         |
| +6.2    | m_auto_cycle_loading | BOOL       | FALSE         |         |
| +8.0    | m_auto_timer_TON     | ARRAY[18]  |               |         |
| *4.0    |                      | TIME       | ,             |         |
| +40.0   | m_manual_HMI_timer   | ARRAY[18]  |               |         |
| *4.0    |                      | DINT       | 5             |         |
| +72.0   | m_auto_HMI_timer     | ARRAY[18]  |               |         |
| *4.0    |                      | DINT       |               |         |
| =104.0  |                      | END_STRUCT |               |         |

| Address | Name                 | Туре       | Initial value | Comment |
|---------|----------------------|------------|---------------|---------|
| 0.0     |                      | STRUCT     |               |         |
| +0.0    | m_code_edit          | ARRAY[18]  |               |         |
| *2.0    |                      | INT        |               |         |
| +16.0   | recipe_number        | INT        | 0             |         |
| +18.0   | recipe_record_number | INT        | 0             |         |
| =20.0   |                      | END_STRUCT |               |         |

4、HMI编辑图片摘要,HMI上有手动测试、自动测试模式,使用手动测试时,与自动相关的对象自动隐藏,反之自动模式下自动隐藏手动相关的对象。

| SCL_Test2                                          | 配方名: 编号: 🗍                                      |
|----------------------------------------------------|-------------------------------------------------|
| M_Code_Input_HMI_1                                 | · · · · · · · · · · · · · · · · · · ·           |
| M_Code.100 start1                                  |                                                 |
| M_Code_Input_HMI_2                                 | 2011年1月1日 11 11 11 11 11 11 11 11 11 11 11 11 1 |
| M_Code 200 start2 time 1-4.00 00 00 00             |                                                 |
| M_Code_Output_HMI000 0000 5-8:00 00 00 00          | 条目名     值                                       |
| Auto Start Stop Reset                              |                                                 |
| DB500: DBD474 00000000000000000000000000000000000  |                                                 |
| DB500.DBD478 000000000000000000000000000000000000  |                                                 |
| DB500. DBD482 000000000000000000000000000000000000 | ? 🔁 🖬 🗙 👌 🏜 🛍 🗎                                 |
| DB500.DBW486 000000000000000                       |                                                 |
| Main Recipe Back                                   | Recipe: Back                                    |

5、HMI界面说明:

1) 左图:

左侧上部是手动 M 代码测试,右侧中部是自动 M 代码测试。右侧上部指示灯是 M01--M16 对应 M 代码执行指示灯,下部是 M01--M99 对应 M 代码状态位信号,和指示灯功能类似,便于直观查看 M 代码执行状态。M 代码执行时会显示当前 M 代码数字及执行时间,M 代码 手动、自动测试区域可以输入 M 代码数据。

Auto: 手动、自动模式切换开关; Start: 自动启动按钮; Stop: 自动停止按钮, 激活停止按钮, 再次按下 Start, M 代码从第一个开始; Reset: 复位/暂停按钮, 激活复位按钮后, 再次按下 Start, M 代码继续往下执行。

2) 右图:

配方视图,用于 M 代码自动测试时,用户根据需求,自定义 M01--M99 中 8 个 M 代码来执行动作。

6、程序说明。

- 1) 手动、自动模式下,上一M代码没有执行结束,下一M代码不能执行。
- 2) Start、Stop、Reset 按钮功能类似于数控设备上 NC Start、Stop、Reset 功能。
- 3) 自动模式下,PLC程序里增加一个型号,模拟上上料结束、双手操作信号,这样 8 个 M 代码会重复循环执行,不需要再按 Start 按钮。
- 4) 用户可以根据需要,将 M01--M99 代码对应的动作及功能提前在 PLC 程序里预定义好,
- 5) 配方的运用,用户可以根据预定义功能选择合适的动作。
- 6) 自动模式下,HMI上8个M代码的依次执行,执行逻辑可以使用顺序功能图来编辑, 执行下一M代码时需要复位上一M代码。

7、运用说明。

- 对于深孔钻设备,刀具运行到不同位置时转速、倍率不一样。参考 M 功能的编辑,可 以增加类似 F 功能,将一些参数如转速、倍率同 M 代码编辑在一块使用。
- 2) 对于测量设备,如工件有8个尺寸需要测量,先后顺序可以灵活变动,使用 M 功能可以更加方便,若是不需要某一动作,可以取消执行相应 M 代码。
- 8、其他信息:

将 step7 编程逻辑运用到 beckhoff plc C#编程中。